Wikiprint Book

Title: Dodawanie, modyfikacja i usuwanie dokumentów

Subject: eDokumenty - elektroniczny system obiegu dokumentów, workflow i CRM -NewBusinessAdmin/Documents/AddEditDocument

Version: 45

Date: 07/27/25 07:55:05

# **Table of Contents**

| Dodawanie, modyfikacja i usuwanie dokumentów | 3 |
|----------------------------------------------|---|
| Dodawanie nowych dokumentów                  | 3 |
| Nowe pismo                                   | 3 |
| Nowa faktura                                 | 4 |
| Modyfikacja dokumentów                       | 4 |
| Usuwanie i przywracanie dokumentów           | 5 |
|                                              |   |

Podręcznik użytkownika > Dokumenty > Dodawanie, modyfikacja i usuwanie dokumentów

## Dodawanie, modyfikacja i usuwanie dokumentów

Zarządzanie dokumentami obejmuje następujące czynności:

- Dodawanie nowych dokumentów
- Modyfikacja dokumentów
- Usuwanie i przywracanie dokumentów

Powyższe operacje możemy wykonać z poziomu zakładki Dokumenty w innych miejscach w systmie, np. w Sprawie czy Kartotece klienta.

### Dodawanie nowych dokumentów

Aby dodać nowy dokument w module eDokumenty, klikamy ikonę **Nowy** w **Pasku narzędzi** i z rozwiniętej listy wybieramy typ dokumentu. W zależności od typu dokumentu, zostaje wyświetlony odpowiednio zdefiniowany formularz. Poniżej szczegółowo opisano proces dodawania zdarzenia dla każdego typu:

- Pismo
- Faktura

#### Nowe pismo

Formularz dodawania nowego pisma składa się z zakładki Szcegóły

| PISITIO                |                                    |                                |         |              |                   |                  |                            |
|------------------------|------------------------------------|--------------------------------|---------|--------------|-------------------|------------------|----------------------------|
|                        |                                    |                                |         |              |                   |                  |                            |
| Szczegóły              |                                    |                                |         |              |                   |                  |                            |
| 5.7                    |                                    |                                |         |              |                   |                  |                            |
| Rodzaj:                | przychodzący    wychodzący         | <ul> <li>wewnętrzny</li> </ul> | I       | Data pisma:  | 2015-08-14        | Data wysyłki:    | 2015-08-14                 |
| Nadawca:               | Demo Sp. z o.o. ul. Przemysłowa 90 | lok.30, 40-800 🔻 🕱 🗉           | •       | Podpisujący: | Systemu Administr | rator, Demo S.A. | •                          |
| )dbiorca:              | Wyszukaj                           |                                | •       | Nr. dok.:    |                   |                  |                            |
|                        | Dodatkowi odbiorcy (brak)          |                                |         | Nr. zew.:    |                   |                  |                            |
| pis:                   |                                    |                                |         | Dvspozvcia:  | brak              |                  | <ul> <li>kurier</li> </ul> |
|                        |                                    |                                |         | /oczt.       | DIN -             | Doroczono:0      |                            |
| Ir sprawy:             | Wyszukaj                           | Q -                            | F       | NUSZI.       | PEN V             | Doręczono.       | 1                          |
| /liejsce: <sup>0</sup> | wybierz                            |                                | F       | Nr "R-ki":   |                   | ** 0             | 5                          |
| reść:                  | 🔘 Z pliku                          |                                |         | Jwagi:       |                   |                  |                            |
|                        | Papier                             |                                |         |              |                   |                  |                            |
|                        | Ze skanera<br>Z szablonu           |                                | I       | Kategoria:   | wybierz           |                  | · +                        |
|                        |                                    |                                | 1       | Status:      | wybierz           |                  | •                          |
| ełny skan:             | L. załączników: •                  | brak                           | 1       | Procedura:   | wybierz           |                  | •                          |
| 7.1                    |                                    |                                |         |              |                   |                  |                            |
| Załączniki             | Po zapisie                         |                                |         |              |                   |                  |                            |
|                        | Nazwa                              |                                | Rozmiar | Wersja       | Data mod. 🛛 濻     | 🖯 0 🍦            | Dodaj                      |
|                        |                                    |                                |         |              |                   |                  | Skanuj                     |
|                        |                                    |                                |         |              |                   |                  | Usuń                       |
|                        |                                    |                                |         |              |                   |                  | Wyślij emailen             |
|                        |                                    |                                |         |              |                   |                  | Odśwież                    |
|                        |                                    |                                |         |              |                   |                  | Akcje                      |
|                        |                                    |                                |         |              |                   |                  |                            |
|                        |                                    |                                |         |              |                   |                  |                            |

Okno dodawania dokumentu typu Pismo

#### Uwagi do wypełniania wybranych pól

- W polach Nadawca, Odbiorca znajduje się dodatkowe menu, rozwijane po kliknięciu ikony . Z poziomu tego menu możemy dodać klienta, którego nie ma w <u>bazie</u>, zaznaczyć checkbox Pokazuj adresy osób kontaktowych (wyszukiwanie obejmuje <u>Bazę klientów</u> i bazę <u>Moje kontakty</u>) lub skorzystać z zaawansowanej wyszukiwarki kontrahentów.
- W polu Miejsce wskazujemy miejsce przechowywania (oryginału) dokumentu, np. szafa w sekretariacie. Jeśli jakieś miejsce nie jest zdefiniowane, możemy je dodać po kliknięciu ikony 🕂
- W polu Nr "R-ki" wpisujemy numer z naklejki na liście poleconym. Numer taki może być generowany po kliknięciu ikony 🍊 (po wcześniejszej konfiguracji w plicu config.inc). Stan licznika (fragment numeru R-ki) zmieniamy klikając ikonę 🐾
- Z listy Dyspozycja wybieramy sposób dostarczenia (np. list polecony). Zaznaczenie checkboxa Kurier sprawi, że system automatycznie zaznaczy przypisanego kuriera na podstawie adresu wybranego w polu Odbiorca
- W polu Doręczono wybieramy datę dostarczenia do adresata
- W polu Kategoria określamy typ pisma, np. zapytanie ofertowe. Jeśli na liście nie ma odpowiedniej kategorii, możemy ją dodać po kliknięciu ikony
   .

W dolnej części okna znajduje się Panel zarządzania załącznikami.

Dokument zapisujemy klikając Zapisz lub OK (Zapisz + Zamknij)

#### Nowa faktura

### Modyfikacja dokumentów

Okno edycji dokumentu możemy wyświetlić na jeden z kilku sposobów:

- zaznaczając dokument na liście i klikając ikonę Edycja w Pasku narzędzi
- klikając dwukrotnie lewym przyciskiem myszy element na liście
- wybierając pozycję Edycja z menu rozwiniętego po kliknięciu elementu na liście prawym przyciskiem myszy.

#### Usuwanie i przywracanie dokumentów

Przenoszenie dokumentu do kosza jest możliwe na jeden z kilku sposobów:

- po zaznaczeniu dokumentu (dokumentów przytrzymując klawisz Ctrl) na liście i wybraniu z menu Usuń w Pasku narzędzi pozycji Przenieś do kosza
- podczas edycji dokumentu po kliknięciu Dokument > Usuń w Pasku narzędzi
- po wybraniu pozycji Usuń w menu rozwiniętym po kliknięciu prawym przyciskiem myszy elementu na liście.

Operację zatwierdzamy w wyświetlonym oknie potwierdzenia.

Aby trwale usunąć dokument musimy wyświetlić zawartość Kosza. W tym celu w drzewie w oknie Widok roboczy wybieramy pozycję Kosz. Następnie zaznaczamy na liście pozycje, które mają zostać usunięte i z menu Usuń w Pasku narzędzi wybieramy pozycję Usuń z kosza. Aby usunąć wszystkie elementy, klikamy Usuń > Opróżnij kosz

Chcąc przywrócić element(y) zaznaczamy go (lub kilka pozycji przytrzymując klawisz **Ctrl**) na liście z menu **Usuń** w **Pasku narzędzi** wybieramy pozycję **Przywróć z kosza**.